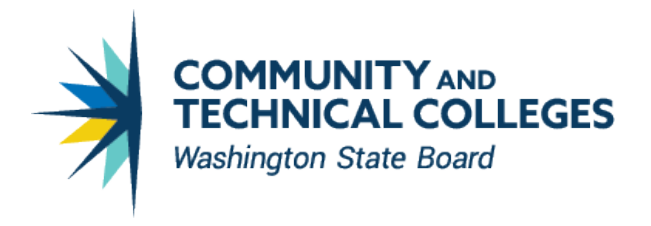

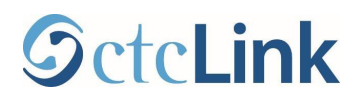

# **SBCTC Memorandum**

July 20, 2021

- TO: BAR
- FROM: John Ginther, Director Accounting and Business Services State Board for Community & Technical Colleges

# SUBJECT: Unearned Revenue/Accounts Receivable/Allowance for Doubtfull Accounts

In ctcLink, revenue and accounts receivable entries are generated as soon as a student registers, which means at year end, revenue and receivables are overstated because it is future period activity. Summer and Fall tuition needs to be moved from revenue to unearned revenue (Step 1). Then receivables applicable to Summer and Fall need adjusted against unearned revenue (Step 2). These adjustments will result in reporting revenue for the current fiscal year only, reporting the amount of receivables that are legally enforceable as of June 30<sup>th</sup>, and reporting unearned revenue as the amount of cash received applicable to future fiscal periods.

### Step 1: Unearned Revenue

 Run the query after July 1<sup>st</sup> of the current year: 'QCS\_SF\_ACCTG\_LN\_TERM\_REV\_SRC' (SF Rev Source for Unearned Amt) in Campus Solutions. Beginning the evening of July 1<sup>st</sup>, Campus Solutions SF journal generates to the new fiscal year so all unearned revenue will have been recorded in the prior fiscal year.

| QCS_SF_ACCTG_LN_TERM_REV_SRC - SF Rev Source for Une | arned Amt |
|------------------------------------------------------|-----------|
| Business Unit GL                                     |           |
| Operating Unit (or blank)                            |           |
| Acctg Date not greater than                          |           |
| From Item Term                                       |           |
| To Item Term                                         |           |
| View Results                                         |           |

'Business Unit GL'= Enter WAxxx (example WA000 for State Board)

'Operating Unit (or blank)' = Optional. A multi-college district can run this query by college (example: Spokane Falls Community College = '7172'. Single college district can leave this blank.

'Acctg Date not greater than' = Enter the last day of the fiscal year. Example: 06/30/2021 for FY21. 'From Item Term' = First term in the new fiscal year. Example: Summer Quarter =2215

'To Item Term' = Last term in the new fiscal year for which the may have enrolled students. Example: Fall Quarter =2217. There is no harm in extending the 'To Item Term' to Winter quarter if you believe someone may have registered for Winter.

2. Query Results. These are the fields returned by the query.

Run Date GL Unit Journal Date Item Term **Operating Unit** Acct Fund DeptID Class Proj/Grt ActivityID Sum Amount Reference Item Type Line Descr Line Date Unit Acctg Date Period Year Status

3. **Summarize the Results.** We recommend creating a pivot table with the desired values needed. You may elect to record Unearned Revenue at the full chartstring level or at a single chartstring level. Since colleges' financial statements are presented as a single column, either method is acceptable. Here is an example of the pivot table results for one college at the revenue and term level:

|             | Fund        |              |              |              |              |            |            |             |            |             |     |             |                |
|-------------|-------------|--------------|--------------|--------------|--------------|------------|------------|-------------|------------|-------------|-----|-------------|----------------|
| Account     | 060         | 146          | 148          | 149          | 522          | 524        | 528        | 561         | 570        | 840         | 846 | 860         | Grand Total    |
| 4000020     | (71,201.20) |              |              | (535,903.61) | (71,510.99)  |            |            | (17,195.35) |            |             |     | (26,735.52) | (722,546.67)   |
| 4000040     | (28,103.70) |              |              | (390,100.77) | (13,260.90)  |            |            | (12,516.60) |            |             |     | (14,602.95) | (458,584.92)   |
| 4000050     |             |              | (26,234.00)  |              | (21,152.00)  | (2,227.72) | (6,912.00) |             | (6,912.00) | (765.38)    |     |             | (64,203.10)    |
| 4000060     |             |              | (106,710.00) |              |              |            |            |             |            | (18,652.98) |     |             | (125,362.98)   |
| 4000065     |             | (133,610.73) |              |              |              |            |            |             |            |             |     |             | (133,610.73)   |
| 4000105     |             |              | 6,870.00     | 23.38        | 1,545.50     |            | 392.00     | 0.75        | 392.00     |             | -   | 0.87        | 9,224.50       |
| 4000110     | 692.02      |              |              | 72,813.26    | 517.12       |            |            | 2,336.21    |            |             | -   | 2,769.60    | 79,128.21      |
| 4010020     |             |              | (10.00)      |              |              |            |            |             |            |             |     |             | (10.00)        |
| 4030060     |             |              | (95.00)      |              |              |            |            |             |            |             |     |             | (95.00)        |
| Grand Total | (98.612.88) | (133.610.73) | (126,179,00) | (853,167,74) | (103.861.27) | (2.227.72) | (6.520.00) | (27,374,99) | (6.520.00) | (19,418,36) | -   | (38,568,00) | (1.416.060.69) |

4. **Create a Journal.** In Period 13 create an adjusting journal entry with a ADB date of 6/30/20YY with an automatic reversal date. Select the highlight 'Reversal' link. By using an automatic reversing journal you will not need to remember to reverse the journal in the new fiscal year.

| Header Lines Totals Errors    | Approval                              |                 |                                                             |
|-------------------------------|---------------------------------------|-----------------|-------------------------------------------------------------|
| Unit WA000                    | Journal ID NEXT                       |                 | Date 06/25/2020                                             |
| Long Description              | Record Unearned Revenue               |                 | 3                                                           |
| *Ledger Group                 | 231 characters remaining<br>ACTUALS   | Adjusting Entry | Adjusting Entry                                             |
| Ledger                        | LOCAL                                 | Fiscal Year     | 2020                                                        |
| *Source                       | ONL                                   | Period          | 13 0                                                        |
| Reference Number              |                                       | ADB Date        | 06/25/2020                                                  |
| Journal Class                 | ٩                                     |                 |                                                             |
| Transaction Code              | GENERAL                               |                 | Auto Generate Lines                                         |
| SJE Type                      | · · · · · · · · · · · · · · · · · · · |                 | Save Journal Incomplete Status Autobalance on 0 Amount Line |
|                               | Currency Defaults: USD / CRRNT / 1    |                 |                                                             |
|                               | Attachments (0)                       |                 | CTA                                                         |
|                               | Reversal: Do Not Generate Reversal    |                 | Commitment Control                                          |
| Entered By C                  | TC_JGINTHER                           |                 | John Ginther                                                |
| Entered On<br>Last Updated On |                                       |                 |                                                             |
| 🔚 Save 😢 Notify 📿 Refresh     |                                       |                 | 📑 Add 🗾 Update/Display                                      |

Complete the Journal Entry Reversal by selecting On Date Specified by User with a Reversal Date of 7/1/20YY.

| Journal Entry Reversal     | x    |
|----------------------------|------|
|                            | Help |
| Reversal                   |      |
| ◯ Do Not Generate Reversal |      |
| O Beginning of Next Period |      |
| ◯ End of Next Period       |      |
| ○ Next Day                 |      |
| O Adjustment Period        |      |
| On Date Specified By User  |      |
| Adjustment Period          |      |
| Reversal Date 7/1/2020     |      |
| ADB Reversal               |      |
| Same As Journal Reversal   |      |
| On Date Specified By User  |      |
| ADB Reversal Date          |      |
| OK Cancel Refresh          |      |

5. **Record the journal lines.** You should record the Unearned Revenue at the Fund/Class/Department/Project ID (for Bldg Fee)/State Purpose/Account level.

**Debit Revenue:** Fund/Class/Department/Project ID (for Bldg Fee)/State Purpose/40xxxxx **Credit Unearned Revenue:** Fund/Class/Department/Project ID (for Bldg Fee)/State Purpose/2040010

6. Review the Reversing Journal in the new fiscal year.

#### Step 2: Accounts Receivable Adjustment

 Schedule the query QCS\_SF\_ACCTNG\_LN\_ACCT\_TERM2 in Campus Solutions to determine the amount of outstanding receivables as of 6/30/20xx year end. In Navigator, select Reporting Tools > Query > Schedule Query. Select the "Add a new Value" tab and enter a Run Control ID (this is unique to you, so describe it in a way that will make sense) and click "Add". In the Query Name Field, enter the query QCS\_SF\_ACCTNG\_LN\_ACCT\_TERM2 (or use the search function to find it).

| Schedule Que | ery                           |        |                |                 |
|--------------|-------------------------------|--------|----------------|-----------------|
| Run C        | Control ID AR_YE_BAL          |        | Report Manager | Process Monitor |
| Query Name   | QCS_SF_ACCTNG_LN_ACCT_TERM2   | Search |                |                 |
| *Description | Student Fin Trans w Acct Term |        | _              |                 |

2. A parameters box will pop up as follows:

| QCS_SF_ACCTNG_LN             | _ACCT_TERM2   |
|------------------------------|---------------|
| GL Unit (Required)           | WAxxx Q       |
| Journal ID (Optional)        |               |
| *Fiscal Year (Required)      | 2021 <b>Q</b> |
| Accounting Period (Optional) | 0 9           |
| ID (Optional)                | ٩             |
| Ext Org ID (Optional)        | Q             |
| From Item Type: (Optional)   | ٩             |
| To Item Type: (Optional)     | ٩             |
| From Item or Acct Term (Opt) | 2215          |
| To Item or Acct Term (Opt)   | 2217          |
| From Account (Optional)      | 1010010       |
| To Account (Optional)        | 1011199       |

'GL Unit'= Enter WAxxx (example WA000 for State Board)

'Fiscal Year' (required). = 2021 for data as of 6/30/2021

'From Item Term or Acct Term' = First term in the new fiscal year. Example: Summer Quarter =2215

- 'To Item Term or Acct Term' = Last term in the new fiscal year for which the may have enrolled students. Example: Fall Quarter =2217.
- There is no harm in extending the 'To Item Term' to Winter quarter if you believe someone may have registered for Winter.

Once you have entered the parameters, click "OK".

3. Click "Save" at the bottom of the screen and then click "Run" at the top of the screen to go to the process scheduler screen.

| Run C            | ontrol ID AR_YE_BAL     |             | Report Ma | anager Process | Monitor Run |
|------------------|-------------------------|-------------|-----------|----------------|-------------|
| Query Name       | QCS_SF_ACCTNG_LN        | _ACCT_TERM2 | Search    |                |             |
| *Description     | Student Fin Trans w Acc | t Term      |           |                |             |
| Jpdate Parameter | S                       |             |           |                |             |
| Prompt Name      |                         | Value       |           |                |             |
| BUSINESS_UNIT    | ſ_GL                    | WAXXX       |           | li.            |             |
| JOURNAL_ID       |                         |             |           | li.            |             |
| FISCAL_YEAR      |                         |             |           | li.            |             |
| ACCOUNTING_F     | PERIOD                  |             |           | li.            |             |
| EMPLID           |                         |             |           | li.            |             |
| SF_EXT_ORG_I     | D                       |             |           | li.            |             |
| ITEM_TYPE        |                         |             |           | li.            |             |
| ITEM_TYPE        |                         |             |           | 11.            |             |
| ITEM_TERM        |                         | 2215        |           |                |             |
| ITEM_TERM        |                         | 2217        |           | 11.            | ,           |
|                  |                         |             |           |                | 2           |

4. On the "Process Scheduler Request Screen", select "Type"=Web and "Format" = TXT, then click OK.

|         | User ID     | CTC_LCARAMBOT |              | Run Control ID AR_YE_BAL                      |
|---------|-------------|---------------|--------------|-----------------------------------------------|
|         | Server Name |               | ~            | Run Date 07/28/2021                           |
|         | Recurrence  |               | ~            | Run Time 3:53:07PM Reset to Current Date/Time |
|         | Time Zone   | ٩             |              |                                               |
| Process | List        |               |              |                                               |
| Select  | Description |               | Process Name | Process Type ·Format Distribution             |
|         | PSQUERY     |               | PSQUERY      | Application Engine Web  TXT  Distribution     |
|         |             |               |              |                                               |

5. This will take you back to the Schedule query screen where you will see "Process Instance" number that indicates the query is running. Make note of the number, then click on Report Manager.

| Schedule Que     | ery                           |        |                |                           |
|------------------|-------------------------------|--------|----------------|---------------------------|
| Run C            | ontrol ID AR_YE_BAL           |        | Report Manager | Process Monitor Run       |
| Query Name       | QCS_SF_ACCTNG_LN_ACCT_TERM2   | Search |                | Process Instance:58161701 |
| *Description     | Student Fin Trans w Acct Term |        |                |                           |
| Update Parameter | s                             |        |                |                           |

6. **Report Manager.** Once the query is complete, a completion date and time will populate on the list. Click on the "Report" Name.

| w Rep                    | orts For                 |                 | _               |        |          |     |                      |        |           |                 |
|--------------------------|--------------------------|-----------------|-----------------|--------|----------|-----|----------------------|--------|-----------|-----------------|
| older                    |                          | ~               | Instance        |        | to       |     | Re                   | fresh  |           |                 |
| lame                     |                          |                 | Created On      |        |          | Las | st                   | •      | 1 Days    | s <b>v</b>      |
|                          |                          |                 |                 |        |          |     |                      |        |           |                 |
| orts                     |                          |                 |                 |        |          |     |                      | 1.5 of | F.F       | N View (        |
| × v                      |                          |                 |                 |        |          |     |                      | 1-5 0  | 5 •       |                 |
| Repo                     | ort                      | Report D        | escription      | Fol    | der Name |     | Completi<br>Date/Tim | on     | Report ID | Proce<br>Instan |
| 1 Stude<br>w Ac          | ent Fin Trans<br>ct Term | STUDENT<br>TERM | FIN TRANS W AC  | Ger    | neral    |     | 07/28/21             | 3:57PM | 3642729   | 581617          |
| SF Ti<br>2 Item/<br>FY   | rans w<br>Acct Term in   | SF TRAN         | S WITEMACCT TE  | RM Ger | ieral    |     | 07/28/21             | 3:37PM | 3642702   | 581615          |
| 3 SF Ti<br>3 Item/<br>FY | rans w<br>Acct Term in   | SF TRANS        | S W ITEMACCT TE | RM Ger | neral    |     | 07/28/21             | 3:36PM | 3642697   | 581615          |
| 4 Stude<br>w Ac          | ent Fin Trans<br>ct Term | STUDENT<br>TERM | FIN TRANS W AC  | CT Ger | ieral    |     | 07/28/21             | 8:52AM | 3641577   | 581537          |
| 5 Stude                  | ent Fin Trans<br>ct Term | STUDENT<br>TERM | FIN TRANS W AC  | CT Ger | neral    |     | 07/28/21             | 8:52AM | 3641576   | 581537          |

7. Report. Click on the .csv file to open the report in excel.

| leport              |               |                              |                   |                             |     |
|---------------------|---------------|------------------------------|-------------------|-----------------------------|-----|
| Report ID 36        | 42729         | Process Instance             | 58161701          | Message Log                 |     |
| Name PS             | QUERY         | Process Type                 | Application Engir | ne                          |     |
| Run Status Su       | ICCESS        |                              |                   |                             |     |
| Student Fin Trans w | Acct Term     |                              |                   |                             |     |
| Distribution Deta   | iils          |                              |                   |                             |     |
| Distribution No     | ode local     | Expiration                   | Date 08/27/2021   |                             |     |
|                     |               |                              |                   |                             |     |
| File List           |               |                              |                   |                             |     |
| Name                |               |                              | File Size (bytes) | Datetime Created            |     |
| AE_PSQUERY_581      | 61701.log     |                              | 100               | 07/28/2021 3:57:46.086311PM | PDT |
| QCS_SF_ACCTNG       | _LN_ACCT_TERM | 2-58161701.csv               | 100.844.644       | 07/28/2021 3:57:46.086311PM | PDT |
|                     |               |                              |                   |                             |     |
| Distribute To       |               |                              |                   |                             |     |
| Distribution ID Typ | e             | <sup>*</sup> Distribution ID |                   |                             |     |
| User                |               | CTC_LCARAMBOT                | г                 |                             |     |
| Detum               |               |                              |                   |                             |     |
|                     |               |                              |                   |                             |     |

- 8. Query Results. These are the fields returned by the query.
  - Run Date Line In Process GL Unit Journal Date Line # Acct Fund Program DeptID Proj/Grt Class Chartfield2 **Operating Unit** Amount Status Line Descr Status Line Date Unit Template Acctg Date Status Instance Currency Period Year Amount Ledger

- ID Item Nbr Acct Term Item Term Item Type
- 9. Summarize the Results. We recommend creating a pivot table with the desired values needed. You may elect to adjust at the full chartstring level or at a single chartstring level. If you include a term in your pivot data, make sure you are using Acct. Term. Since colleges' financial statements are presented as a single column, either method is acceptable. Here is an example of the pivot table results for one college at the receivable balance and term level:

| Sui | m of Amount | Fund 💌     |          |            |              |            |           |           |            |      |          |            |              |
|-----|-------------|------------|----------|------------|--------------|------------|-----------|-----------|------------|------|----------|------------|--------------|
| Ac  | rt 💌        | 60         | 146      | 148        | 149          | 522        | 524       | 528       | 561        | 570  | 840      | 860        | Grand Total  |
|     | 1011010     | 397,345.11 |          |            | 3,253,190.49 | 243,276.51 |           |           | 104,381.64 |      |          | 145,008.83 | 4,143,202.58 |
|     | 1011020     |            | 3,100.00 | 668,654.87 |              |            | 47,961.64 | 51,252.50 |            | 0.00 | 8,015.00 |            | 778,984.01   |
| Gra | and Total   | 397,345.11 | 3,100.00 | 668,654.87 | 3,253,190.49 | 243,276.51 | 47,961.64 | 51,252.50 | 104,381.64 | 0.00 | 8,015.00 | 145,008.83 | 4,922,186.59 |

- 10. **Create a Journal.** In Period 13 create an adjusting journal entry with a ADB date of 6/30/20YY with an automatic reversal date. Select the highlight 'Reversal' link. By using an automatic reversing journal you will not need to remember to reverse the journal in the new fiscal year.
- 11. **Record the journal lines.** You should record the Unearned Revenue at the Fund/Class/Department/Project ID (for Bldg Fee)/State Purpose/Account level.

**Debit Unearned Revenue:** Fund/Class/Department/Project ID (for Bldg Fee)/State Purpose/2040010 **Credit Accounts Receivable:** Fund/Class/Department/Project ID (for Bldg Fee)/State Purpose/1011010 (SF Tuition Receivable) or 1011020 (SF Fees Receivable)

12. Review the Reversing Journal in the new fiscal year.

# Step 3: Allowance for Doubtful Accounts Adjustment

When calculating year-end allowance for doubtful accounts, make sure that you are *excluding* the summer and fall term amounts adjusted in step 2.

As stated in SAAM 90.20.70.b (21) the financial records must reflect the **amount of receivable that is actually expected to be collected**. The amount that is estimated to be uncollectible must be noted and subtracted from the total accounts receivable balance. This is done through specific accounts, which indicate a reduction of the receivable. At year-end, if it is determined that not all receivables will be collected, the allowance account must reflect the amount estimated to be uncollectible.

In governmental or expendable trust funds (Fund types 1 and 3) the allowance account (1010115) is offset with a revenue account (4000010) for tuition.

In proprietary fund types (Fund type 4) the allowance account (1010115) is offset with a bad debt expense account (5081270).

Colleges must maintain documentation demonstrating the logic used in determining the current allowance for doubtful accounts and the actual worksheets to determine the value. You should have these available for the auditors for both financial statement and compliance accounts.